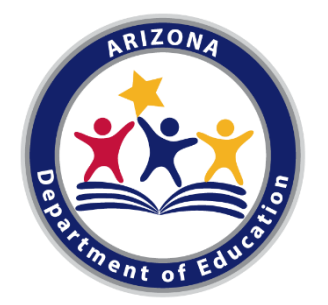

# Assessments Friday Focus Webinar Series Webinar: AASA and AzSCI Reporting

#### Audra Ahumada

Deputy Associate Superintendent of Assessment Arizona Department of Education

# Welcome to Webinar: AASA and AzSCI Reporting

This webinar will be recorded and posted on the ADE Assessments webpage.

Please enter your First and Last Name in the Chat for tracking purposes for the live event.

We will also be capturing the chat questions. If there are questions that were frequently asked or need further clarification, ADE will compile and create an FAQ which will be posted on the Assessment Webpage.

### **Welcome and Overview**

- This is the final webinar session in this series for the 2021-2022 school year
- These will be recorded and posted on the Assessments Webpage:

https://www.azed.gov/assessment

 This session will spotlight the different reports for AASA and AzSCI only and will focus on the Reporting Portal

### **Assessments 2021-2022**

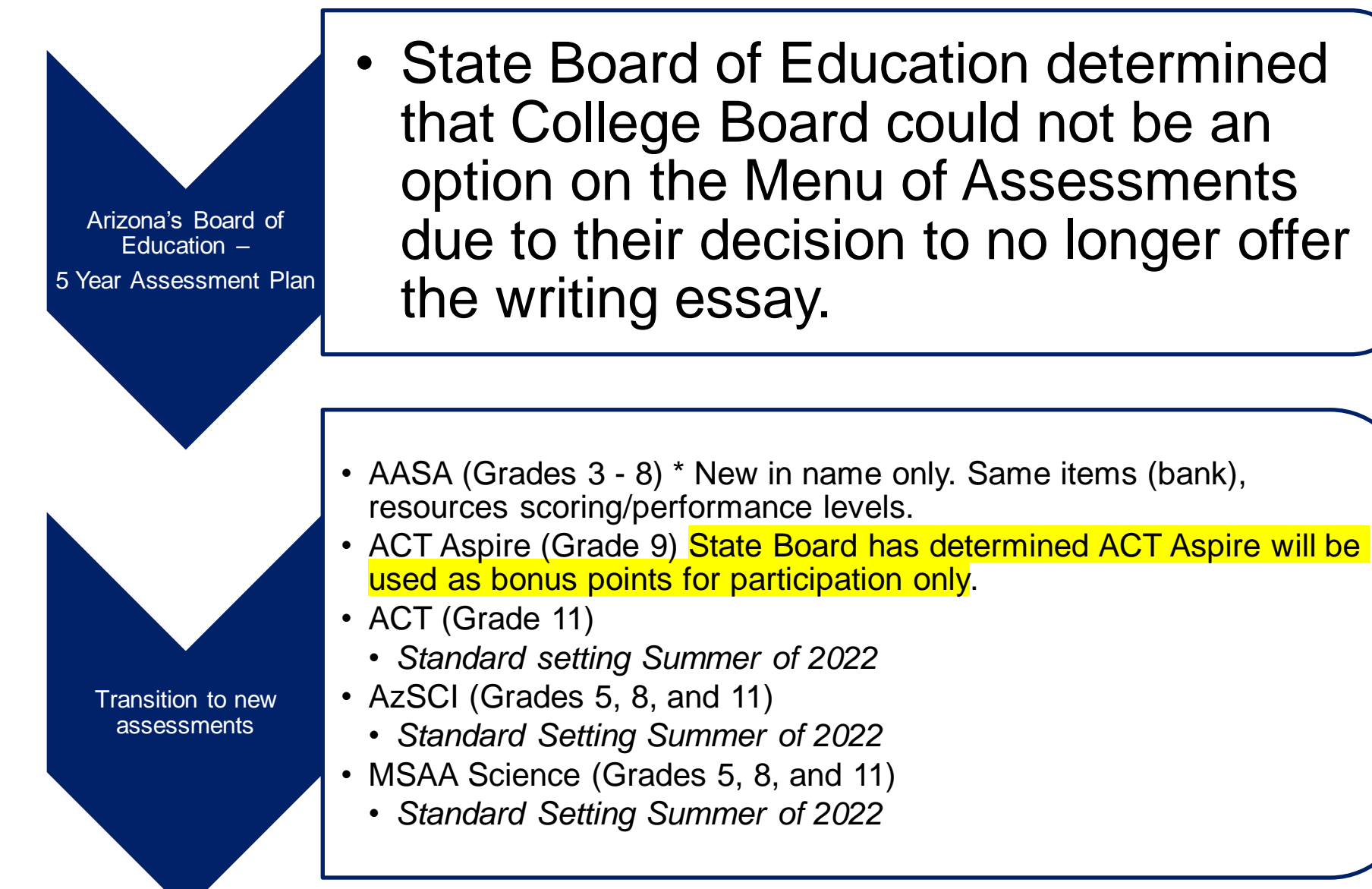

#### **Report Types for AASA and AzSCI in PAN**

- ✓ Confidential Student Score Report (PDF)
- ✓ Confidential Roster Report with Summary School (PDF)
- ✓ Confidential Roster Report with Summary District (PDF)
- ✓ Downloadable student data files (.txt)
- District Data files will be available upon request for AASA (.txt) (same as in previous year). The delivery of these files will be similar to years past

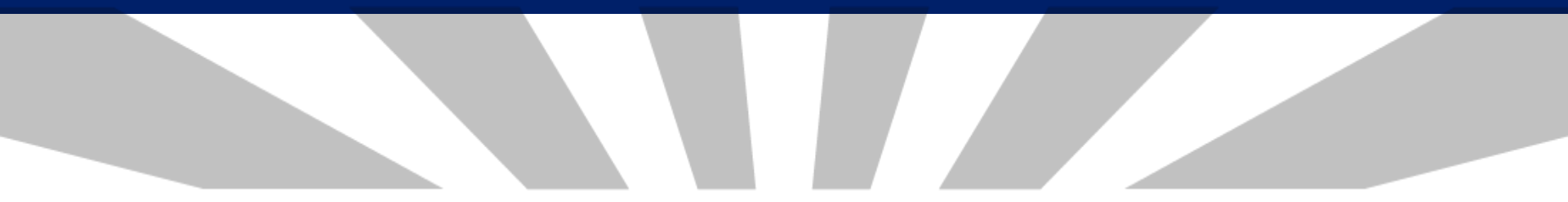

### **AZSCI**

#### **PearsonAccess Next – District Reports and Student Data File**

| PearsonAccess <sup>next</sup>           |                                                | Arizona > AzSCI > Spring 20 | 22 AzSCI - Tumblewee   | ed Unified (9999999) 🔹 🔺     |
|-----------------------------------------|------------------------------------------------|-----------------------------|------------------------|------------------------------|
| ★                                       | Config Support                                 |                             |                        |                              |
| Published Reports                       |                                                |                             |                        | •                            |
| Tasks 0 Selected                        |                                                | Published Reports 0 Se      | lected Clear           |                              |
| Select Tasks                            | ▼ Start ▼                                      | Manage                      |                        | Download                     |
| Find Reports                            |                                                |                             |                        |                              |
| Enter File Name Q Search                |                                                |                             |                        |                              |
| Filters Clear Hide<br>Organization Type | 6 Results                                      |                             | Display                | ing 25 V Manage Columns V    |
| Select one or more                      | File Name                                      | Size (KB)                   | Date Published         | Organization Name            |
| Organization Name                       | AZSCI District Confidential Roster Report with | n Summary Grade 5 359       | 08/03/2022 12:21:24 PM | Tumbleweed Unified (9999999) |
| Select one or more                      | AZSCI District Confidential Roster Report with | n Summary Grade 8 356       | 08/03/2022 12:21:24 PM | Tumbleweed Unified (9999999) |
| Published Report Date Range             | AZSCI District Confidential Roster Report with | a Summary Grade 11 415      | 08/03/2022 12:21:24 PM | Tumbleweed Unified (9999999) |
| mm/dd/yyyy                              | AzSCI Student Data File                        | 356                         | 08/03/2022 12:21:24 PM | Tumbleweed Unified (9999999) |
| to                                      |                                                |                             |                        |                              |
| mm/dd/yyyy 🛍                            |                                                |                             |                        |                              |

# PearsonAccess Next – School Student Reports and Rosters

| PearsonAccess <sup>next</sup>           | <b>4</b> P                                                                                                    | Arizona > AzSCI > Spring           | ng 2022 AzSCI 🔸 Prickly Pear Elementary (9999990) 🔸 🔒 |                                    |  |  |  |  |  |
|-----------------------------------------|----------------------------------------------------------------------------------------------------|------------------------------------|-------------------------------------------------------|------------------------------------|--|--|--|--|--|
| in the setup Testing Reports Test       | Config Support                                                                                                    |                                    |                                                       |                                    |  |  |  |  |  |
| Published Reports                       |                                                                                                    |                                    |                                                       |                                    |  |  |  |  |  |
| Tasks 0 Selected                        |                                                                                                    | Published Reports 0 Selected Clear |                                                       |                                    |  |  |  |  |  |
| Select Tasks                            | ▼ Start ▼                                                                                                    | Manage                             |                                                       | Download                           |  |  |  |  |  |
| Find Reports                            |                                                                                                    |                                    |                                                       |                                    |  |  |  |  |  |
| Enter File Name Q Search                | 1                                                                                                    |                                    |                                                       |                                    |  |  |  |  |  |
| Filters Clear Hide<br>Organization Type | 15 Results                                                                                                    |                                    | Di                                                    | splaying 25 V Manage Columns V     |  |  |  |  |  |
| Select one or more                      | File Name                                                                                                    | Size (KB)                          | Date Published                                        | Organization Name                  |  |  |  |  |  |
| Organization Name                       | AZSCI Student Report Grade 5                                                                                                    | 359                                | 08/03/2022 12:21:24 PM                                | Prickley Pear Elementary (9999990) |  |  |  |  |  |
| Select one or more                      | AZSCI Informe del Estudiante Grade 5                                                                                                    | 356                                | 08/03/2022 12:21:24 PM                                | Prickley Pear Elementary (9999990) |  |  |  |  |  |
| Published Report Date Range             | AZSCI Confidential Roster Report with Summer Address Address Addres | nary Grade 5 415                   | 08/03/2022 12:21:24 PM                                | Prickley Pear Elementary (9999990) |  |  |  |  |  |
| mm/dd/yyyy                              |                                                                                                    |                                    |                                                       |                                    |  |  |  |  |  |

mm/dd/yyyy

m

to

#### AzSCI – Student Report – Page 1

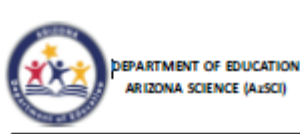

FIRSTNAME M. LASTNAME Season YYYY Grade: 8 SSID: 12345 678 DOB: XX/XX/XXXX DISTRICT NAME (999999) SCHOOL NAME (999999)

About this report

Life Science?

abilities:

This report will help you answer questions about

How did your student perform using the Arizona

Physical Science, Earth and Space Science and

How well did your student perform science (or

the development of your student's skills and

three-dimensional Science Standards?

scientific) and engineering practices?

How well did your student perform in each

#### Arizona Assessment - Science (AzSCI) Confidential Student Score Report

#### About the AzSCI

The Arizona Science Assessment (AZSCI) will be aligned to the Arizona Science Standards (2018) that is developed using a three-dimensional approach. The three dimensions of science instruction are Science and Engineering Practices (what students do to make sense of phenomena), Crosscutting Concepts (the lens through which students think about phenomena), and the ten Core Ideas (the big ideas of science in Life, Physical, and Earth/Space Science).

The three core ideas for Using Science connect scientific principles, the ories, and models; engineering and technological applications; and societal implications to the content knowledge in order to support that understanding.

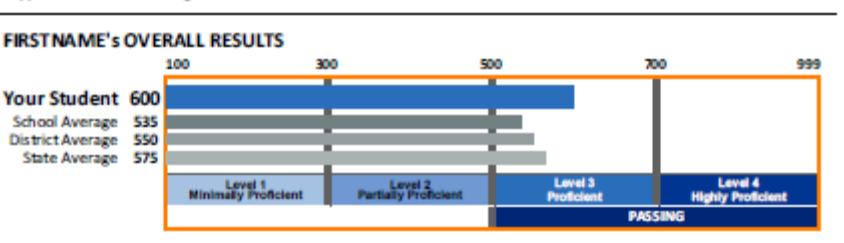

Performance Level Description: A level 3 eighth grade student will effectively engage in multiple scientific practices as they gather information to ask questions and explain phenomena in the natural world. The student will develop models and explain patterns in data as evidence to support and communicate their understanding of earths systems. A student will be able to use basic mathematical and computational thinking to analyze data and support arguments to identify patterns and cause and affect relationships in the natural world. The student will be able to identify criteria and constraints in an investigation in order to evaluate solutions.

#### How will my student's school use the test results?

Results from the test give your student's teacher information about his/her academic performance. The results also give yours chool and school district important information to make improvements to the education program and to teaching.

#### Learn more about the New Arizona Science Standards

Explore your school website, or ask your principal, for information on your school's annual assessment schedule; the curriculum chosen by your district to give students more hands-on learning experiences that meet state standards; and to learn more about how test results contribute to school improvements. You can also learn more about New Arizona Science standards at https://www.azed.gov/standards-practices/k-12standards/standards-science.

#### AzSCI – Page 2

|                        | Legend: Reporting Categories                                                                                                    | Above Mastery |
|------------------------|----------------------------------------------------------------------------------------------------|---------------|
| Science and En         | gineering Practices and Crosscutting Concepts Reporting Categories                                                                                                    | PERFORMANCE   |
| hysical Science:       | Students performing at this level show a good understanding of the three-dimensions<br>in Physical Science content, including:<br>All matter in the Universe is made of very small particles.<br>Objects can affect other objects at a distance.<br>Changing the movement of an object requires a net force to be acting on it.<br>The total amount of energy in a closed system is always the same but can be<br>transferred from one energy store to another during an event.                     | 4             |
| arth and Space Science | Students performing at this level show a good understanding of the three-dimensions<br>in Earth and Space Science content, including:<br>The composition of the Earth and its atmosphere and the natural and human<br>processes occurring within them shape the Earth's surface and its climate.<br>The Earth and our solar system are a very small part of one of many galaxies<br>within the Universe.                                                                                            | ÷             |
| ife Science:           | Students performing at this level likely need more support of the three-dimensions in<br>Life Science content, including: Organisms are organized on a cellular basis and have a finite life span. Organisms require a supply of energy and materials for which they often depend<br>on, or compete with, other organisms. Genetic information is passed down from one generation of organisms to<br>another. The unity and diversity of organisms, living and extinct, is the result of evolution. | 0             |

For more information about AzSO, go to <u>https://www.azed.gov/assessment/sci.</u> If you require your child's report in an alternative format, please contact ADE's Assessment Section at <u>Testing@azed.gov.</u>

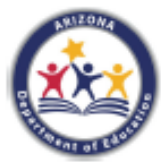

DEPARTMENT OF EDUCATION ARIZONA SCIENCE (AzSCI)

#### ARIZONA ASSESSMENT - SCIENCE (AzSCI) CONFIDENTIAL ROSTER REPORT WITH SUMMARY GRADE 99

SCHOOL: SCHOOL NAME (9999999) DISTRICT: DISTRICT NAME (9999999) SPRING 20XX

| Mean Scale Scor<br>Students with Valid Re | re: 999<br>sults: 99,999 | Summary by Performance Level           |  |  |  |  |  |
|-------------------------------------------|--------------------------|----------------------------------------|--|--|--|--|--|
| Scale score range                         | # of students            |                                        |  |  |  |  |  |
| Level 4 (999-999)                         | 9,999                    | 25%                                    |  |  |  |  |  |
| Level 3 (999-999)                         | 9,999                    | 38%                                    |  |  |  |  |  |
| Level 2 (999-999)                         | 9,999                    | 22%                                    |  |  |  |  |  |
| Level 1 (999-999)                         | 9,999                    | 15%                                    |  |  |  |  |  |
| A = Below M                               | astery 🚫                 | = At or Around Mastery = Above Mastery |  |  |  |  |  |

|                                                            |                   |         | Reporting Categories |                            |                 |  |  |  |  |
|------------------------------------------------------------|-------------------|---------|----------------------|----------------------------|-----------------|--|--|--|--|
| Student Name                                               | Scale Score Level |         | Physical<br>Science  | Earth and Space<br>Science | Life<br>Science |  |  |  |  |
| 01LASTNAME, FIRSTNAME M<br>DOB: mm/dd/yy<br>SSID: 12345678 | 999               | Level 1 | <b>(</b>             | ٢                          | (I)             |  |  |  |  |
| 02LASTNAME, FIRSTNAME M<br>DOB: mm/dd/yy<br>SSID: 12345678 | 999               | Level 2 |                      | <li>I</li>                 | $\bigcirc$      |  |  |  |  |
| 03LASTNAME, FIRSTNAME M<br>DOB: mm/dd/yy<br>SSID: 12345678 | 999               | Level 4 | 1                    | 1                          | <b>(</b>        |  |  |  |  |
| 04LASTNAME, FIRSTNAME M<br>DOB: mm/dd/yy<br>SSID: 12345678 | 999               | Level 3 |                      |                            |                 |  |  |  |  |
| 05LASTNAME, FIRSTNAME M<br>DOB: mm/dd/yy<br>SSID: 12345678 | 999               | Level 3 |                      | ۲                          | 1               |  |  |  |  |
| 06LASTNAME, FIRSTNAME M<br>DOB: mm/dd/yy<br>SSID: 12345678 | 999               | Level 4 |                      | $\odot$                    |                 |  |  |  |  |
| 07LASTNAME, FIRSTNAME M<br>DOB: mm/dd/yy<br>SSID: 12345678 | 999               | Level 2 | (L)                  |                            |                 |  |  |  |  |

44

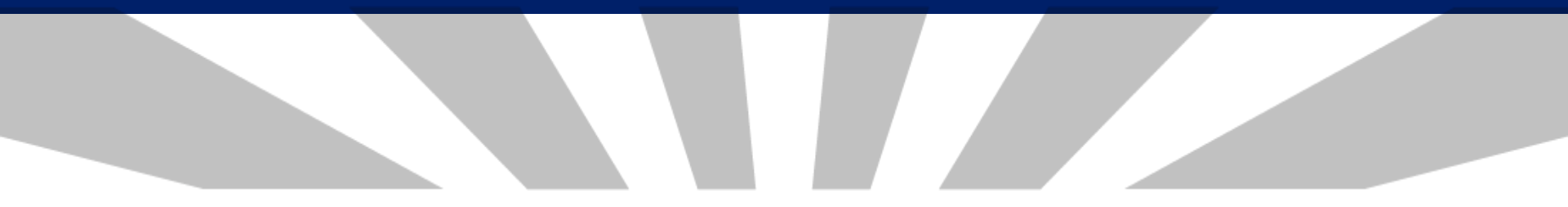

## Arizona's Academic Standards Assessment

#### **PearsonAccess Next – District Reports and Student Data File**

| PearsonAccess <sup>next</sup>               | 🜲 🍽 Arizona > AASA > AAS                | A Writing Winter and operati | onal Spring 2022 👻 Tu | umbleweed Unified (9999999) 🔹 🔺    |
|---------------------------------------------|-----------------------------------------|------------------------------|-----------------------|------------------------------------|
| ★ ✓ ■ ■ ■ Home Setup Testing Reports Test ( | Config Support                          |                              |                       |                                    |
| Published Reports                           |                                         |                              |                       |                                    |
| Tasks 0 Selected                            |                                         | Published Reports 0          | Selected Clear        |                                    |
| Select Tasks                                | <ul> <li>✓ Start</li> </ul>             | Manage                       |                       | ▼ Download                         |
|                                             |                                         |                              |                       |                                    |
| Find Reports                                |                                         |                              |                       |                                    |
| Enter File Name Q Search                    |                                         |                              |                       |                                    |
| Filters Clear Hide<br>Organization Type     | 15 Results                              |                              |                       | Displaying 25 ➤ Manage Columns ▼   |
| Select one or more                          | File Name                               | Size (KB)                    | Date Published        | Organization Name                  |
| Organization Name                           | AASA Confidential Roster Report with Su | mmary 374                    | 05/25/2022 12:21:24   | Prickley Pear Elementary (9999990) |
| Select one or more                          | AASA Student Data File                  | 374                          | 05/25/2022 12:21:24   | Prickley Pear Elementary (9999990) |
| Published Report Date Range                 |                                         |                              |                       |                                    |
| mm/dd/yyyy                                  |                                         |                              |                       |                                    |
| to                                          |                                         |                              |                       |                                    |
| mm/dd/yyyy                                  |                                         |                              |                       |                                    |

# PearsonAccess Next – School Student Reports and Rosters

to

mm/dd/yyyy

Ê

| Pearso | nAcces     | s <sup>next</sup>   |         |             | A 🎮                 | Arizona > AASA > AASA Writing Winter and operational Spring 2022 $-$ | Prickly Pear Elementary (9999990) | - | ≜ - |
|--------|------------|---------------------|---------|-------------|---------------------|----------------------------------------------------------------------|-----------------------------------|---|-----|
| A Home | ¢<br>Setup | <b>⊘</b><br>Testing | Reports | Test Config | <b>?</b><br>Support |                                                                      |                                   |   |     |
| Publis | shed I     | Report              | s       |             |                     |                                                                      |                                   |   |     |

| Tasks 0 Selected             |            |    |                                         | 🗐 Publish | ed Reports 0 | Selected Clear      |                                    |
|------------------------------|------------|----|-----------------------------------------|-----------|--------------|---------------------|------------------------------------|
| Select Tasks                 |            |    | <ul> <li>✓ Start</li> </ul>             | Manage    |              |                     | Download                           |
| Find Reports                 |            |    |                                         |           |              |                     |                                    |
| Enter File Name              | Q Search   |    |                                         |           |              |                     |                                    |
| Filters<br>Organization Type | Clear Hide | 18 | 5 Results                               |           |              | I                   | Displaying 25 V Manage Columns V   |
| Select one or more           |            |    | File Name                               |           | Size (KB)    | Date Published      | Organization Name                  |
| Organization Name            |            |    | AASA Confidential Student Score Report  |           | 374          | 05/25/2022 12:21:24 | Prickley Pear Elementary (9999990) |
| Select one or more           |            |    | AASA Informe del Estudiante             |           | 374          | 05/25/2022 12:21:24 | Prickley Pear Elementary (9999990) |
| Published Report Date Range  |            |    | AASA Confidential Roster Report with Su | mmary     | 374          | 05/25/2022 12:21:24 | Prickley Pear Elementary (9999990) |
| mm/dd/yyyy                   | <b>***</b> |    |                                         |           |              |                     |                                    |

#### AASA Student Report – Page 1

ENGLISH LANGUAGE ARTS (ELA) CONFIDENTIAL STUDENT SCORE REPORT GRADE 3 - SPRING 20XX

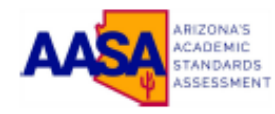

#### FIRSTNAME M. LASTNAME

88ID: 12346678 DOB: mm/dd/yyyy SCHOOL: SCHOOL NAME (999999) DISTRICT: DISTRICT NAME (9999999)

#### About This Assessment

FIRSTNAME took the AASA Grade 3 ELA assessment In spring 20XX. The questions in this assessment measure the knowledge and skills taught in this grade and subject area.

FIRSTNAME's score shows how well FIRSTNAME understands Grade 3 ELA content. A student who scores Proficient or Highly Proficient on AASA is likely to be ready for the next grade level of ELA.

#### About This Report

This report will help you answer questions about the development of your student's skills and abilities:

How did your student perform on the ELA test?

- How did your student's performance compare to that of other students in the same school, district and state?
- What does your student's score mean?
- How did your student perform using the English Language Arts Academic Standards?

#### FIRSTNAME's Performance on the ELA Assessment

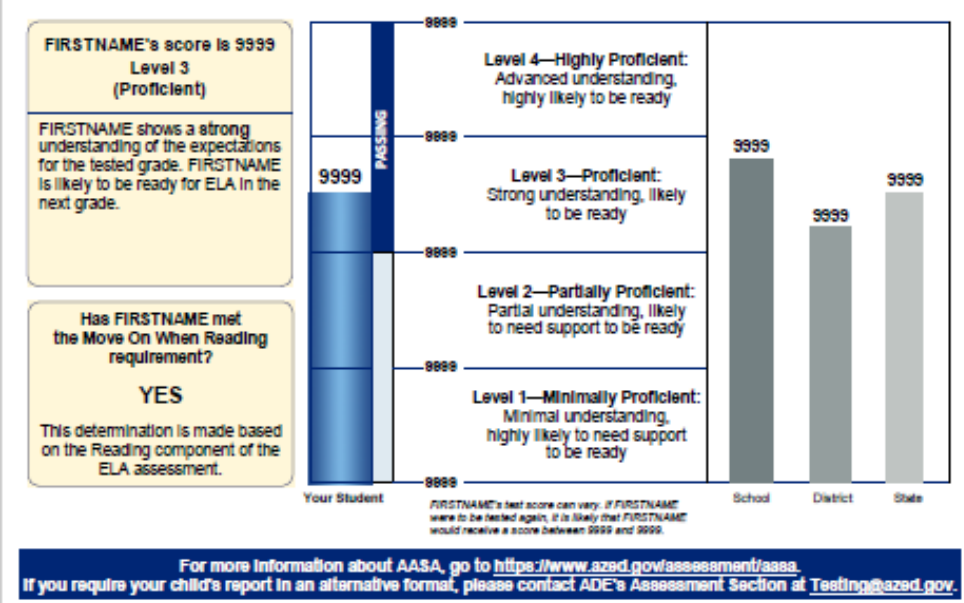

mmddyy 20000000-0000-00-000-0000000

### AASA Student Report – Page 2

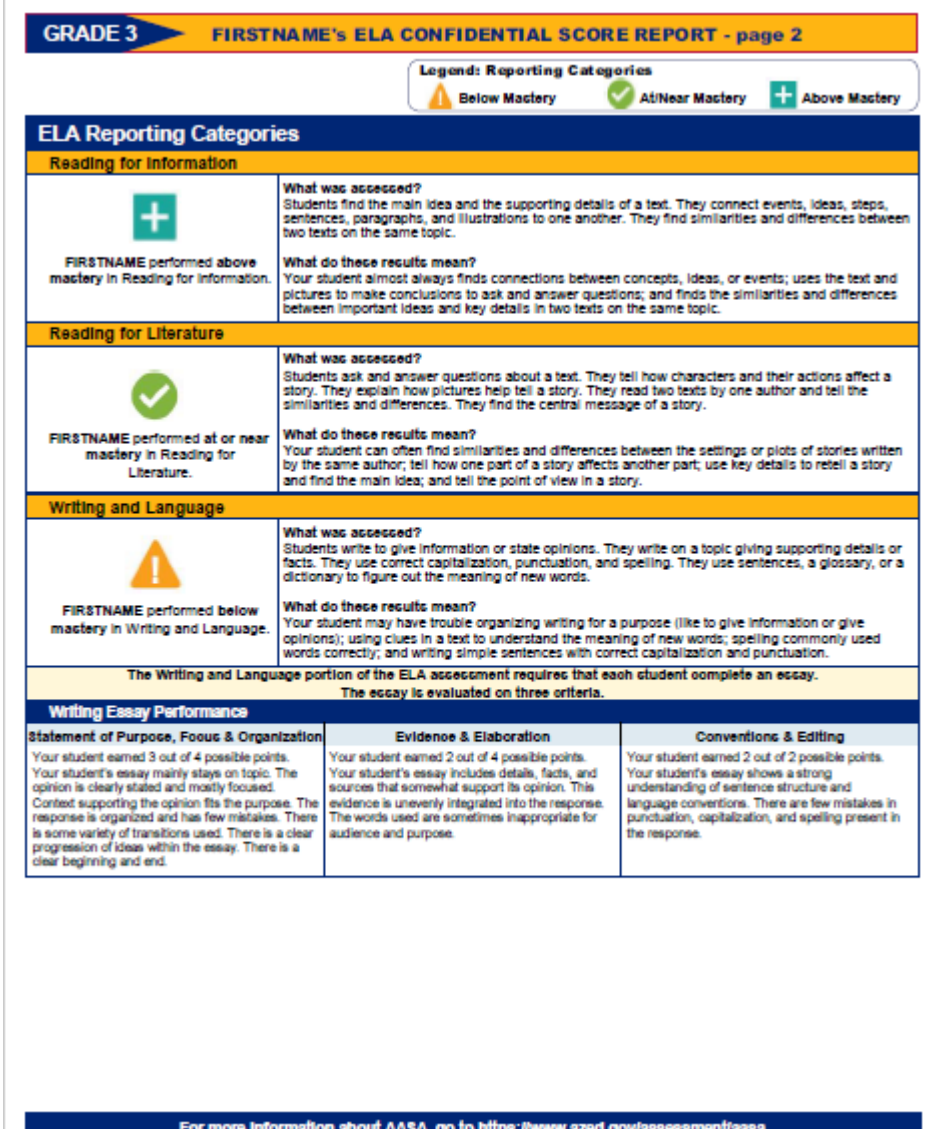

For more information about AASA, go to <u>https://www.azed.gov/assessment/aasa.</u> If you require your child's report in an alternative format, please contact ADE's Assessment Section at <u>Testing@azed.gov</u>

### **Longitudinal Data**

# Three years of data will be part of the report if data is available.

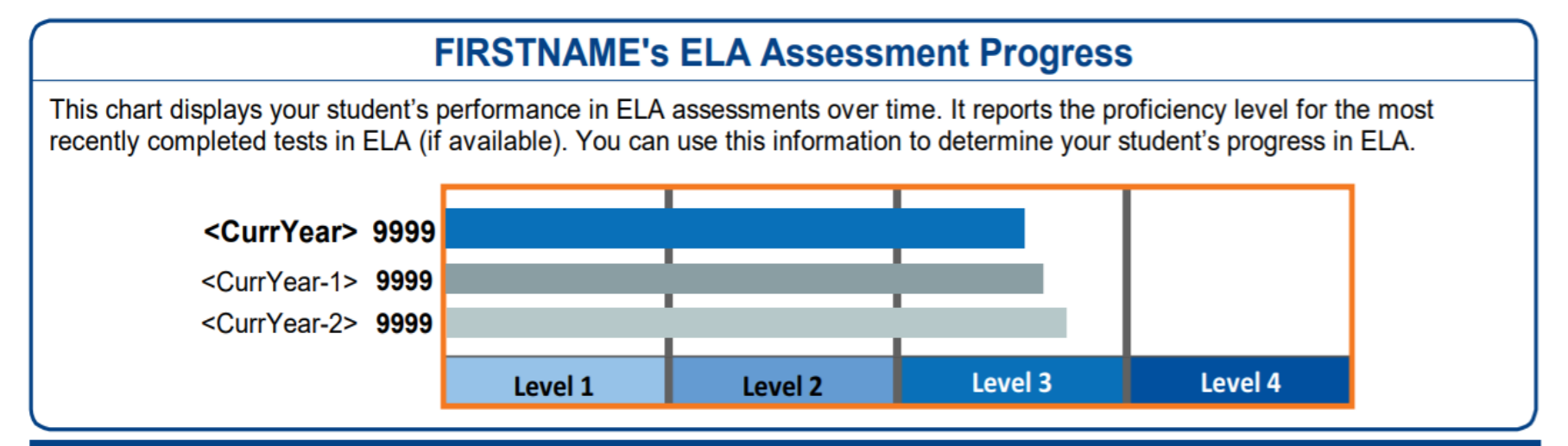

For more information about AASA, go to https://www.azed.gov/assessment/aasa.

If you require your child's report in an alternative format, please contact ADE's Assessment Section at Testing@azed.gov.

### **Roster Report**

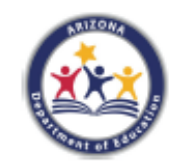

#### ENGLISH LANGUAGE ARTS (ELA) CONFIDENTIAL ROSTER REPORT WITH SUMMARY GRADE 3

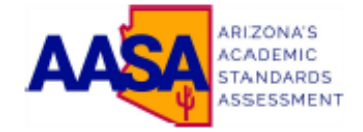

| SCHOOL: SCHOOL NAME (9999999)    | 1  | Mean Scale Score<br>Students with Valid Res | : 9999<br>sults: 99,999 | Summary by Performance Level |                         |  |  |  |  |
|----------------------------------|----|---------------------------------------------|-------------------------|------------------------------|-------------------------|--|--|--|--|
| DISTRICT: DISTRICT NAME (9999999 | 9) | Scale score range                           | # of students           |                              |                         |  |  |  |  |
| SPRING 20XX                      |    | Level 4 (9999-9999)<br>Highly Proficient    | 9,999                   | 25%                          |                         |  |  |  |  |
|                                  |    | Level 3 (9999-9999)<br>Proficient           | 9,999                   | 38%                          | ,                       |  |  |  |  |
|                                  |    | Level 2 (9999-9999)<br>Partially Proficient | 9,999                   | 22%                          |                         |  |  |  |  |
|                                  |    | Level 1 (9999-9999)<br>Minimally Proficient | 9,999                   | 15%                          |                         |  |  |  |  |
|                                  |    | 🔒 = Below Ma                                | stery 📀                 | = At or Around Mastery       | = Above Mastery         |  |  |  |  |
|                                  |    |                                             |                         | ENGLISH LANGUAGE AR          | IS REPORTING CATEGORIES |  |  |  |  |
|                                  |    |                                             |                         |                              |                         |  |  |  |  |

| Student Name            | DOB                                                       | SSID     | Scale<br>Score | Performance<br>Level | Met the Move On<br>When Reading<br>Requirement | Reading for<br>Information | Reading for<br>Literature | Writing and<br>Language |  |  |
|-------------------------|-----------------------------------------------------------|----------|----------------|----------------------|------------------------------------------------|----------------------------|---------------------------|-------------------------|--|--|
| 01LASTNAME, FIRSTNAME M | mm/dd/yy                                                  | 12345678 | 9999           | Level 4              | YES                                            | +                          | +                         | $\bigcirc$              |  |  |
| 02LASTNAME, FIRSTNAME M | mm/dd/yy                                                  | 12345678 | 9999           | Level 4              | YES                                            | +                          | +                         | +                       |  |  |
| 03LASTNAME, FIRSTNAME M | mm/dd/yy                                                  | 12345678 | 9999           | Level 1              | NO                                             | Δ                          | Δ                         | Δ                       |  |  |
| 04LASTNAME, FIRSTNAME M | mm/dd/yy                                                  | 12345678 | 9999           | Level 4              | YES                                            | +                          | +                         | +                       |  |  |
| 05LASTNAME, FIRSTNAME M | mm/dd/yy                                                  | 12345678 | 9999           | Level 2              | NO                                             | Δ                          | Δ                         | $\bigcirc$              |  |  |
| 06LASTNAME, FIRSTNAME M | mm/dd/yy                                                  | 12345678 | 9999           | Level 3              | YES                                            | +                          | $\bigcirc$                | +                       |  |  |
| 07LASTNAME, FIRSTNAME M | mm/dd/yy                                                  | 12345678 | 9999           | Level 2              | NO                                             | Δ                          | $\bigcirc$                | $\bigcirc$              |  |  |
| 08LASTNAME, FIRSTNAME M | mm/dd/yy                                                  | 12345678 | 9999           | Level 4              | YES                                            | +                          | $\bigcirc$                | +                       |  |  |
| 09LASTNAME, FIRSTNAME M | mm/dd/yy                                                  | 12345678 | 9999           | Level 3              | YES                                            | Δ                          | +                         | +                       |  |  |
| 10LASTNAME, FIRSTNAME M | mm/dd/yy                                                  | 12345678 | 9999           | Level 3              | YES                                            | +                          | 0                         | 0                       |  |  |
|                         | Page 1 of x mmddw 2000000-0000-00-000-000-000-000-000-000 |          |                |                      |                                                |                            |                           |                         |  |  |

### What the reports can tell you

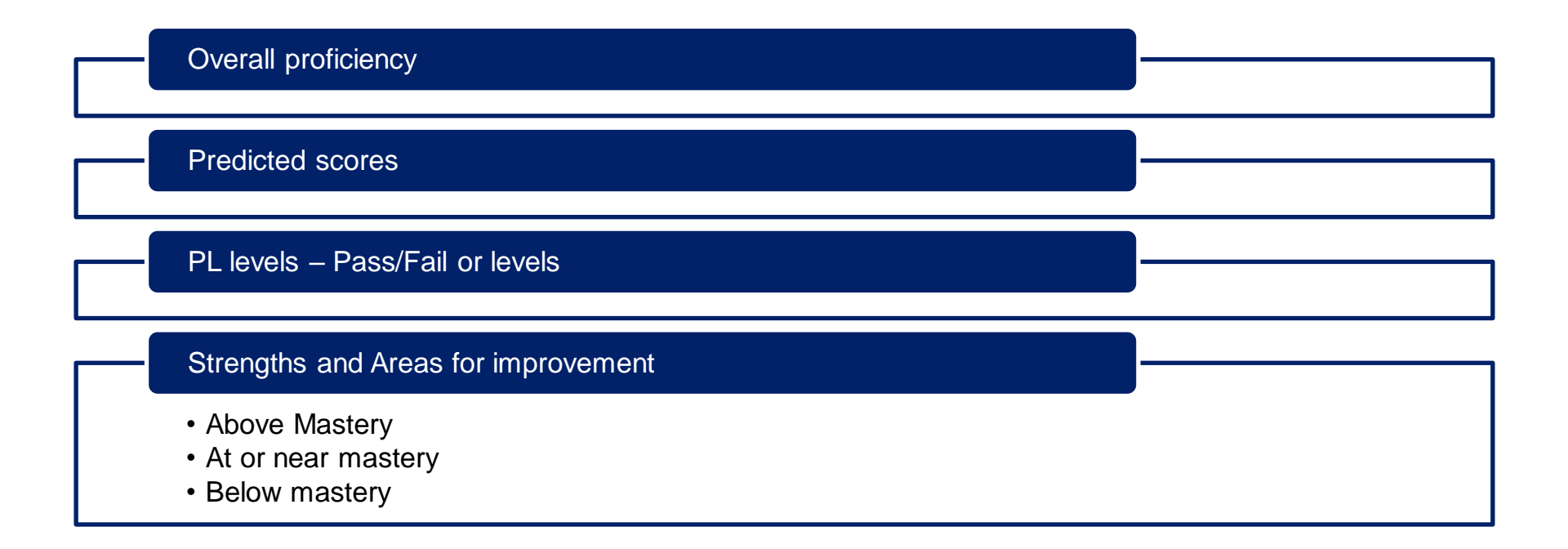

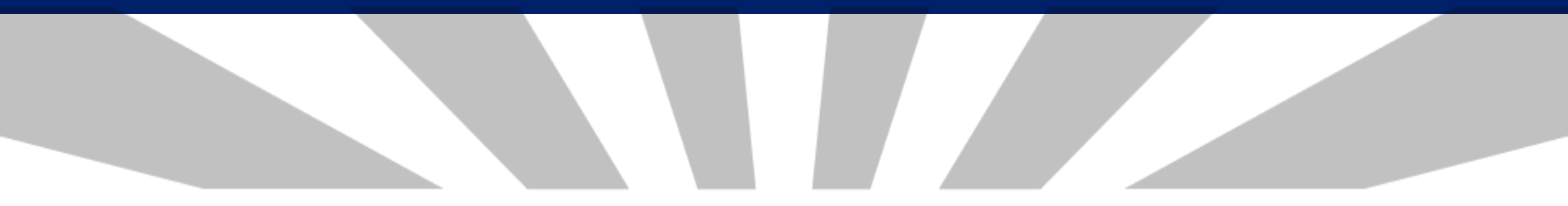

## **AASA's On Demand Reporting**

- This year reports in portals will not be dynamic nor will the reports display by rosters
- If testing groups were set up for testing those will appear in the On Demand Reporting Portal.
- Testing groups can be set up after testing and students can be moved into those groups. Testing groups must be set up by April 29, 2022 (end of test window)

A quick guide will be available for On Demand Report Permissioned Access for District Test Coordinators (DTCs) and School Test Coordinators

| PearsonAccess <sup>next</sup>                   |                |              | 🏲 A           | rizona > A        | ASA > AAS        | A Writing \ | Ninter ar | nd Operat        | ional Sprir                                 | ng 2022 🔻         | Vīv           | ek District (1000       | 123) -         | <b>o</b> -  | <b>4</b> -               |
|-------------------------------------------------|----------------|--------------|---------------|-------------------|------------------|-------------|-----------|------------------|---------------------------------------------|-------------------|---------------|-------------------------|----------------|-------------|--------------------------|
| 谷 산 ☆ ☑ Home Dashboard Setup Testing Registered | ports Test Cor | nfig Tools   | 0<br>Suppo    | ort               |                  |             |           |                  |                                             |                   |               |                         |                |             |                          |
| OnDemand Reports                                |                |              |               |                   |                  |             |           |                  |                                             |                   |               |                         |                |             |                          |
| Find Students                                   |                |              |               |                   | Re               | ports       |           |                  |                                             |                   |               |                         |                |             |                          |
| Enter Student Name or School Student ID Numb    | er             | Q Search     |               |                   |                  | Requested   | Reports   | ;                |                                             |                   |               |                         |                |             | •                        |
|                                                 |                |              | -             |                   | N                | o Reports   | Request   | ed               |                                             |                   |               |                         |                |             |                          |
|                                                 |                |              |               |                   |                  |             |           |                  | _                                           |                   | _             |                         |                |             |                          |
| Filters Clear Hide Organization Name            | Total Student  | s Reported:  | 12            |                   |                  |             |           |                  | 0                                           | Download          | d Dis         | playing 25              | ✓ Ma           | inage Colun | nns <del>•</del>         |
| Select one or more                              |                |              |               |                   |                  |             |           |                  |                                             |                   |               |                         |                |             | Move (                   |
| Test Name                                       | SSID           | Last<br>Name | First<br>Name | Middle<br>Initial | Date of<br>Birth | Gender      | Grade     | Testing<br>Group | District                                    | School            | Test<br>Name  | Performance<br>Level    | Scale<br>Score | Test Date   | When<br>Readin<br>Requir |
| Select one or more                              | 20223000194    | LAST03       | FIRST03       | M                 | 10/11/2013       | М           | 03        |                  | 1000123                                     | 1000121           | AASA          | Level 2                 | 165            | 02/18/2022  |                          |
| Subject Name                                    |                |              |               |                   |                  |             |           |                  | <ul> <li>Vivek</li> <li>District</li> </ul> | – Trip<br>School  | Grade<br>03   | Partially<br>Proficient |                |             |                          |
| Select one or more                              | 20224000403    | LAST04       | FIDSTOA       | м                 | 12/12/2012       | м           | 0.4       |                  | 1000123                                     | 1000121           | Math          | Loval 3                 | 230            | 02/18/2022  |                          |
| Grade                                           | 20224000195    | LAST04 I     | FIRST04       | M                 | 12/12/2012       | DO          | 04        |                  | - Vivek                                     | - Trip            | Grade         | Proficient              | 230            | 02/10/2022  |                          |
| Select one or more                              |                |              |               |                   |                  |             |           |                  | District                                    | School            | Math          |                         |                |             |                          |
| Test Session                                    | 20225000199    | LAST05 I     | FIRST05       | М                 | 02/08/2011       | М           | 05        |                  | 1000123<br>- Vivek                          | 1000121<br>- Trip | AASA<br>Grade | Level 1<br>Minimally    | 135            | 02/18/2022  |                          |
| Select one or more                              |                |              |               |                   |                  |             |           |                  | District                                    | School            | 05<br>Math    | Proficient              |                |             |                          |

Once you have filtered, the report can be downloaded and printed. This will allow to have student data for "classrooms or teachers"

| Filters<br>Organization Name | Clear Hi | de |
|------------------------------|----------|----|
| Select one or more           |          |    |
| Test Name                    |          |    |
| Select one or more           |          |    |
| Subject Name                 |          |    |
| Select one or more           |          |    |
| Grade                        |          |    |
| Select one or more           |          |    |
| Performance Level            |          |    |
| Select one or more           |          |    |
| Test Session                 |          |    |
| Select one or more           |          |    |

- Use filters to narrow down the list of students displayed or downloaded
- The organization filter will only show schools for which you have permission to view. (district users vs. school user)
- All filters are multi-select fields, meaning you can choose one or more options from the list.

#### Test Name

| × AASA Grade 03 ELA  |  |
|----------------------|--|
| * AASA Grade 03 Math |  |
|                      |  |

#### Test Name

#### AASA Grade 03 ELA

AASA Grade 03 ELA Oral Reading

AASA Grade 03 ELA Part 1

AASA Grade 03 ELA Part 2

AASA Grade 03 ELA Writing

AASA Grade 03 Math

AASA Grade 03 Math Part 1

- The Test Name filter will show all of the tests, including the battery level and the units.
  - Only battery level data is available in ODR.
    - Examples:
      - AASA Grade 03 ELA
      - AASA Grade 03 Math
  - If you select a unit test, no data will appear.
    - Example:
      - AASA Grade 03 ELA Part 1

• Once your student list is filtered as desired, click the download button to download the file format of your choice.

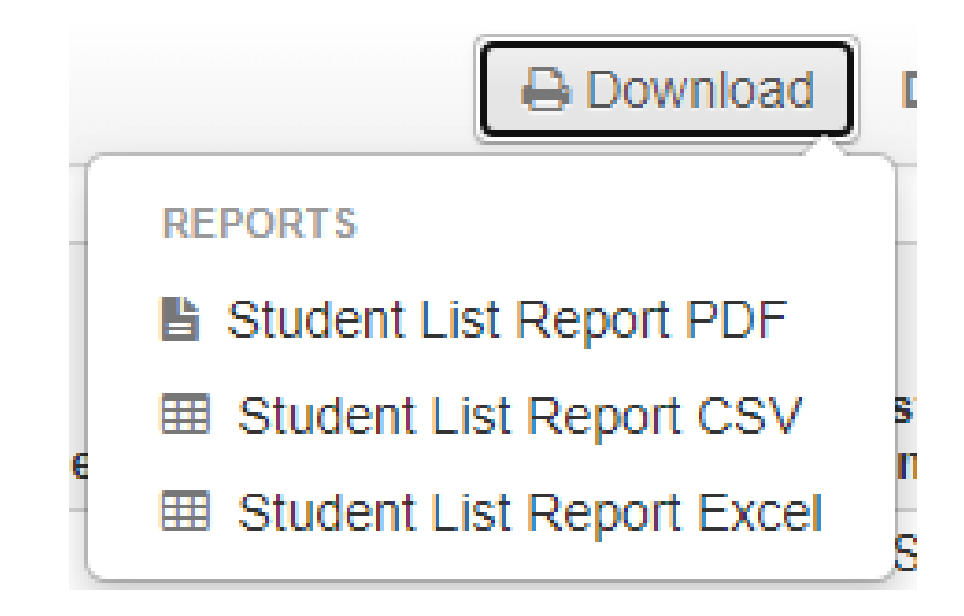

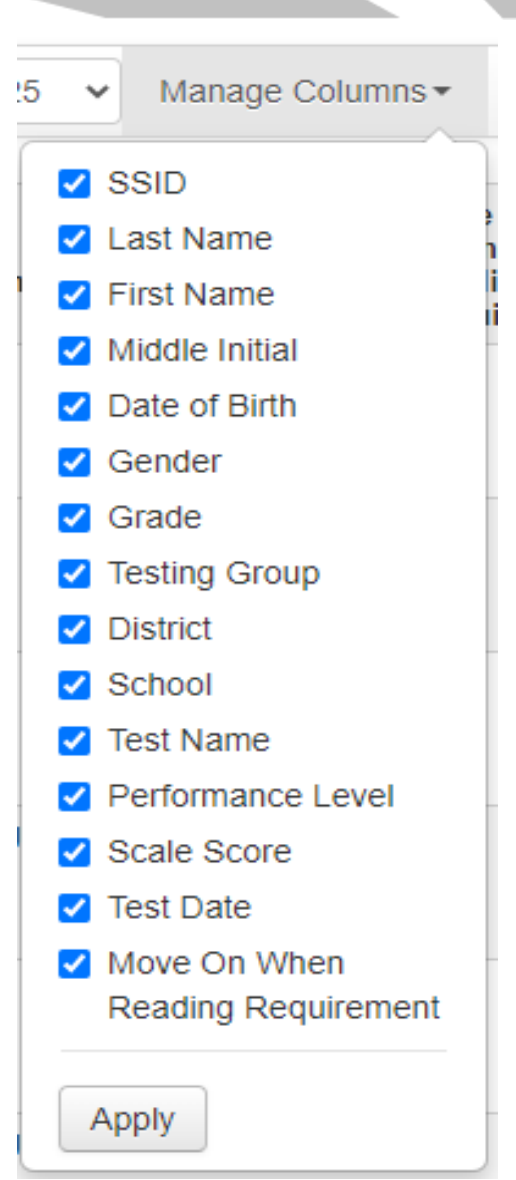

- Use the manage columns menu to add or remove data elements from your On Demand Report.
- Check/uncheck the boxes and click the apply button to modify the columns displaying on-screen or in your downloadable report.

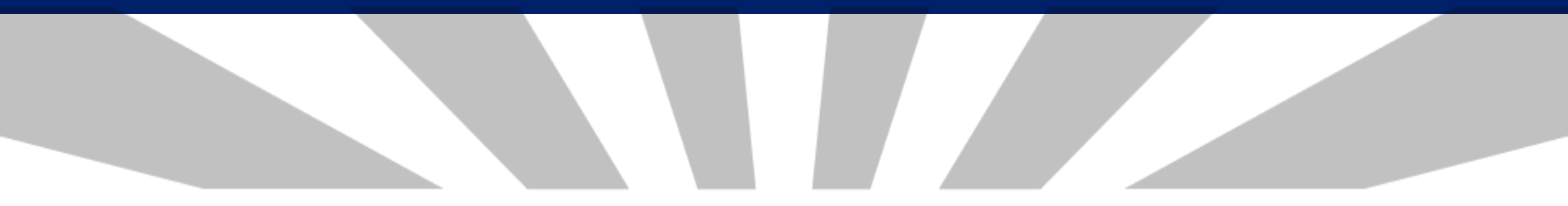

### **AASA's Parent Portal**

### **AASA Parent Portal**

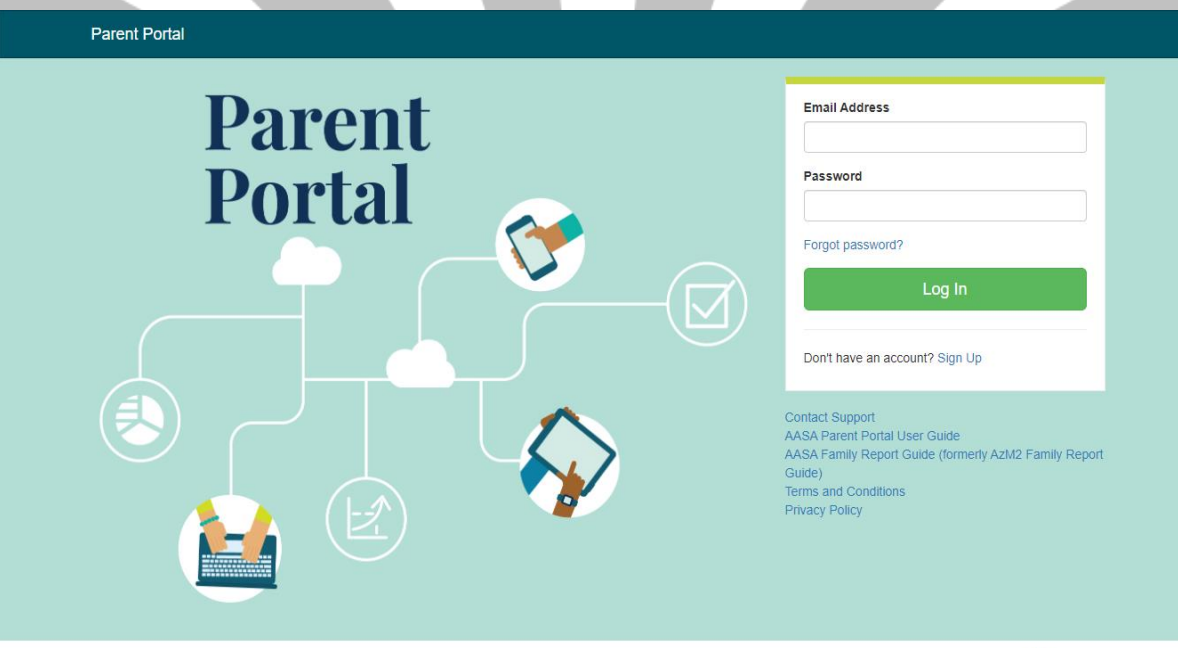

Pearson

Local Education Agencies (Districts and Charters) will need to determine how they will be sharing this new feature with their families

- Letter to families
- Will use QR code/URL to create an account
- Claim Codes are used to link family accounts to students
- Account is connected to student via claim code and other unique demographics
- Access only to overall assessment results
- Available beginning 5/25/22
- New claim codes needed for new test administrations

### **Finding Claim Codes in PAN**

- 1. Select Operational Reports from the Reports menu
- 2. Check Students and Registrations
- 3. Click the Claim Codes report link

|        |                      |        | perati   | onal Reports                                                                                                    |
|--------|----------------------|--------|----------|----------------------------------------------------------------------------------------------------|
|        | REPORTS              |        |          | Report Categories                                                                                                    |
|        |                      |        | 🗌 Organi | ization                                                                                                    |
|        |                      | Step 2 | Z Studer | nts & Registrations                                                                                                    |
|        |                      |        | Online   | Testing                                                                                                    |
|        | Select an action 🛛 👻 |        | Orders   | & Shipment Tracking                                                                                                    |
|        |                      |        | Users    |                                                                                                    |
| Step 1 | Operational Reports  |        |          | Studente & Degistrations                                                                                                    |
|        | Published Reports    |        |          | Alternate Student Tests Datail                                                                                                    |
|        | OnDemand Reports     | (      |          | A list of every student test within the current organization                                                                                   |
|        |                      |        |          | and corresponding student and test data                                                                                                    |
|        |                      |        |          | Alternate Student Tests Summary                                                                                                    |
|        |                      |        |          | A count of all tests for every school within the current<br>organization and a count of how many are not started, in<br>progress, or completed |
|        |                      |        |          | progress, or completed                                                                                                    |
|        |                      | Step   | 3        | Claim Codes<br>Claim Codes                                                                                                    |
|        |                      |        |          |                                                                                                    |

### **Claim Code Report**

• The Claim Code Report is a .csv format

|    | А                     | В                                | С       | D                 | E            | F                  | G                    | Н                    | I                   | J             | KÌ   |
|----|-----------------------|----------------------------------|---------|-------------------|--------------|--------------------|----------------------|----------------------|---------------------|---------------|------|
| 1  | Organization          | Arizona Dept of Education (az)   |         |                   |              | 1                  |                      |                      |                     |               | 1    |
| 2  | Test Administration   | Arizona > AASA > AASA Writing Wi | nter an | d Operational Spr | ing 2022     |                    |                      |                      |                     | 1             |      |
| 3  | Filtered Organization | INT MANUAL CR8 D1S1 (2022011)    |         |                   |              |                    |                      |                      |                     |               |      |
| 4  | Org Code              | School Name                      | Grade   | Claim Code        | Student Code | Local Student Code | Student Last Name    | Student First Name   | Student Middle Name | Date of Birth | Gend |
| 5  | 2022011               | INT MANUAL CR8 D1S1              | 7       | 29zc8VZ2VmQV      | 38541567909  |                    | KGTTESTLNAMEE        | KGTTESTFNAMEE        |                     | 8/12/2012     | F ₹  |
| 6  | 2022011               | INT MANUAL CR8 D1S1              | 6       | 3yqvNfJBHxm       | 26541507908  | 1                  | YFTTESTLNAMED        | YFTTESTFNAMED        |                     | 6/12/2012     | F    |
| 7  | 2022011               | INT MANUAL CR8 D1S1              | 6       | 6vYd3mpLsNsG      | 78546507908  |                    | INTTESTLNAMED        | INTTESTFNAMED        |                     | 4/12/2012     | M    |
| 8  | 2022011               | INT MANUAL CR8 D1S1              | 5       | 7pqJ6dDkyB7D      | 72341567907  | 1                  | HETTESTLNAMEC        | HETTESTFNAMEC        |                     | 8/12/2012     | F    |
| 9  | 2022011               | INT MANUAL CR8 D1S1              | 8       | 9JVdfpZCTtvP      | 78546768989  |                    | BRALNAMEEIGHT        | BRAFNAMEEIGHT        |                     | 5/5/2012      | F    |
| 10 | 2022011               | INT MANUAL CR8 D1S1              | 4       | 9K4T6CzTySwN      | 94541567906  | 1                  | PJTTESTLNAMEB        | PJTTESTFNAMEB        |                     | 8/12/2012     | F    |
| 11 | 2022011               | INT MANUAL CR8 D1S1              | 4       | Bc5ByM3H7pqD      | 38541567906  |                    | KGTTESTLNAMEB        | KGTTESTFNAMEB        |                     | 8/12/2012     | F A  |
| 12 | 2022011               | INT MANUAL CR8 D1S1              | 6       | BVB3gYXFL5Y       | 72341567908  | 1                  | HETTESTLNAMED        | HETTESTFNAMED        |                     | 8/12/2012     | F    |
| 13 | 2022011               | INT MANUAL CR8 D1S1              | 4       | BZ2VkKsV3h5n      | 42548531902  |                    | VRTTTSTLNAMEB        | VRTTESTFNAME         |                     | 7/22/2013     | M    |
| 14 | 2022011               | INT MANUAL CR8 D1S1              | 5       | CGhhmJmrTY4b      | 72341567905  | 1                  | HETTESTLNAMEA        | HETTESTFNAMEA        |                     | 8/12/2012     | F    |
| 15 | 2022011               | INT MANUAL CR8 D1S1              | 4       | cNdzZ7ppzwHL      | 26541507906  |                    | YFTTESTLNAMEB        | YFTTESTFNAMEB        |                     | 6/12/2012     | F    |
| 16 | 2022011               | INT MANUAL CR8 D1S1              | 5       | dB5sRHMzmPRG      | 94541567907  | 1                  | PJTTESTLNAMEC        | PJTTESTFNAMEC        |                     | 8/12/2012     | F    |
| 17 | 2022011               | INT MANUAL CR8 D1S1              | 8       | dDgkCTvBkCWD      | 16879854657  |                    | INTLTSTASLGRADEEIGHT | INTFTSTASLGRADEEIGHT |                     | 6/2/2011      | M    |
| 18 | 2022011               | INT MANUAL CR8 D1S1              | 5       | fC6vW6sNqw7W      | 78546507907  | 1                  | INTTESTLNAMEC        | INTTESTFNAMEC        |                     | 4/12/2012     | MS   |
| 19 | 2022011               | INT MANUAL CR8 D1S1              | 6       | fTwKWgpWjyFt      | 37890990788  | 1                  | BRALNAMESIX          | BRAFNAMESIX          |                     | 6/16/2012     | M    |
| 20 | 2022011               | INT MANUAL CR8 D1S1              | 6       | FZR5GVr9nbCn      | 94541567908  | 1                  | PJTTESTLNAMED        | PJTTESTFNAMED        |                     | 8/12/2012     | F    |
| 21 | 2022011               | INT MANUAL CR8 D1S1              | 3       | hNX9PqpxmTgv      | 63879234348  | 1                  | TestTTSLname         | TestTTSFname         |                     | 5/20/2012     | F    |
| 22 | 2022011               | INT MANUAL CR8 D1S1              | 8       | kf29Bgq3MznW      | 94541567910  | 1                  | PJTTESTLNAMEF        | PJTTESTFNAMEF        |                     | 8/12/2012     | F    |
| 23 | 2022011               | INT MANUAL CR8 D1S1              | 3       | kvn6hTttJZHh      | 94541567905  | 1                  | PJTTESTLNAMEA        | PJTTESTFNAMEA        |                     | 8/12/2012     | F    |
| 24 | 2022011               | INT MANUAL CR8 D1S1              | 7       | LxcdnYzMXkwq      | 94541567909  |                    | PJTTESTLNAMEE        | PJTTESTFNAMEE        |                     | 8/12/2012     | Ē,   |
| 25 | 2011                  | INT MANUAL CREASE                |         | MPR Lyh 07x5G     | 790-         |                    | KGTTESTLNAMEC        | K TERMENAMEC         |                     | 8/12/2012     |      |

Disclaimer: Claim codes are confidential and should follow all privacy rules

### **AASA Parent Portal Student Test Results**

| Find Test Results       | My Students' Test Results      |                      |  |  |  |  |
|-------------------------|--------------------------------|----------------------|--|--|--|--|
| Student's First Name    | FNAMEABCBGH LASTNAMEABCBGH     | 3529                 |  |  |  |  |
| Student's Last Name     | Spring 2022 AASA Grade 07 Math | Minimally Proficient |  |  |  |  |
| Student's Date of Birth | FNAMEABCDGQ LASTNAMEABCDGQ     | 2651                 |  |  |  |  |
| mm/dd/yyyy              | Spring 2022 AASA Grade 08 ELA  | Highly Proficient    |  |  |  |  |
| Claim Code              |                                |                      |  |  |  |  |
|                         | FNAMEABCDGQ LASTNAMEABCDGQ     | 3776                 |  |  |  |  |
| Find Results            | Spring 2022 AASA Grade 08 Math | Highly Proficient    |  |  |  |  |

Pearson

The Parent Portal will only have the overall score, it will not have the Individual Student Report/Information, however a link to download the ISR (English and Spanish) will be available.

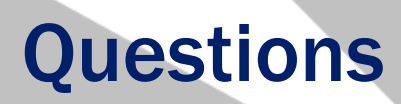

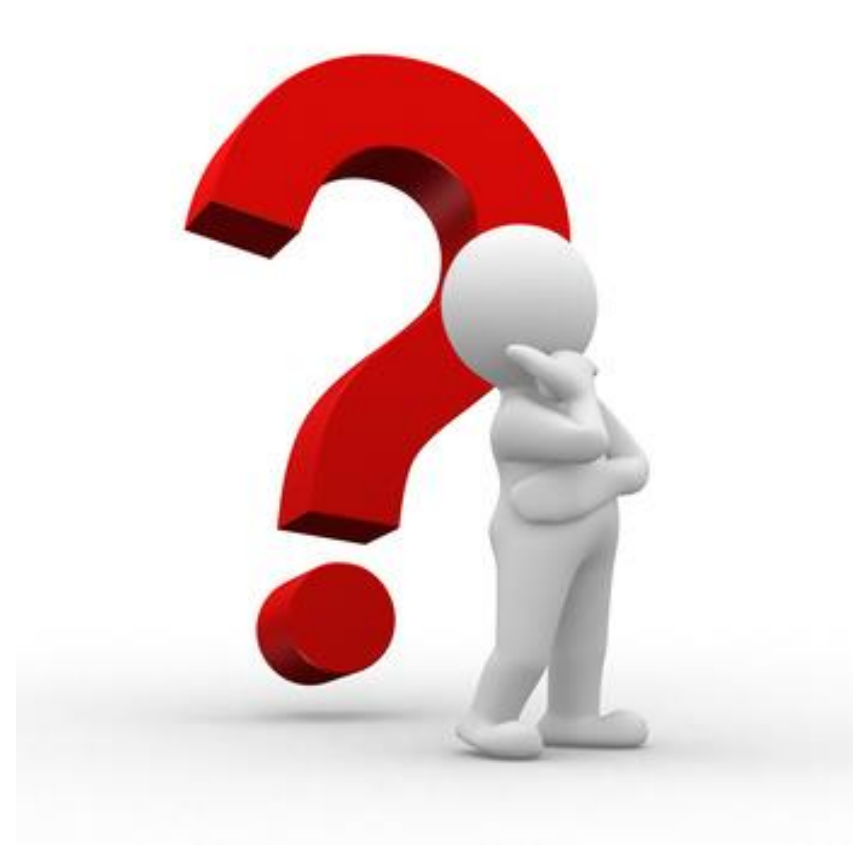

by Unknown Author is licensed under

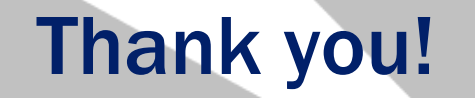

#### For questions, please contact us at: Testing@azed.gov

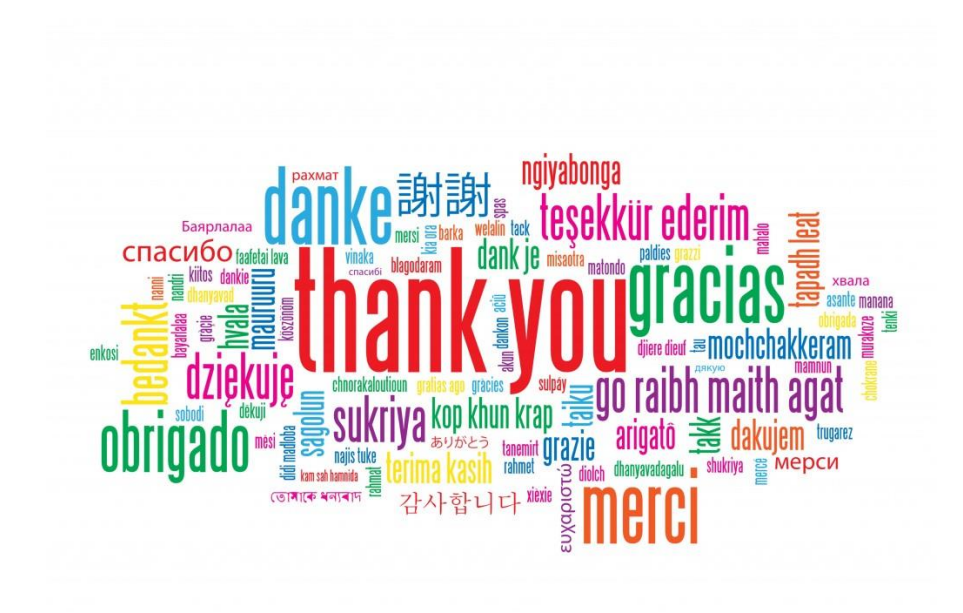